| DBH                                            | Georgia Department of<br>Behavioral Health & Developmental Disabilities                                                                                                    | nmon T   | asks fo                                                                                                    | or Mana           | gers                     |                                           |  |
|------------------------------------------------|----------------------------------------------------------------------------------------------------|----------|----------------------------------------------------------------------------------------------------|-------------------|--------------------------|-------------------------------------------|--|
| Add                                            | a Missed Punch and a Comment                                                                                                    | 5        | Select the Explan                                                                                                    | nation comment.   |                          |                                           |  |
| 1                                              | Click the In or Out punch cell containing the missed<br>punch exception.                                                                                                    | 6        | Enter text in the N  Add Comment  Comments  Explanation                                                                                                    | lote section.     |                          |                                           |  |
| 2                                              | Enter the missing times using an acceptable format.                                                                                                    |          | Note                                                                                                    |                   |                          |                                           |  |
| 3                                              | In the timecard, click the cell that contains the punch to which you want to add a comment.                                                                                                    |          | OK Cancel Help                                                                                                    |                   |                          |                                           |  |
| 4                                              | Select <b>Comment &gt; Add Comment</b> .<br><b>Note:</b> You can also right click in the cell and select <b>Ad</b><br><b>Comment</b> from the shortcut menu.                                                                                                    | 7<br>d 8 | Click <b>OK</b> .<br>Click <b>Save</b> .                                                                                                    |                   |                          |                                           |  |
| Add a Pay Code                                 |                                                                                                    |          |                                                                                                    |                   |                          |                                           |  |
| 1                                              | Click the <b>Pay Code</b> field for the date you want to add a pay code amount.                                                                                                    | 3        | Enter the number                                                                                                    | of hours in the A | Mount cell.              | 1                                         |  |
| 2                                              | Click the drop-down arrow and select the appropriate pay code.                                                                                                    |          | Wed 9/29                                                                                                    | PTO -             | 8                        |                                           |  |
|                                                | DatePay CodeWed 9/29•Thu 9/30PTOPTO2PTO2Thu 9/30PTO2 OTLFri 10/01PTO3Sat 10/02PTO3 OTLSun 10/03ReturnWkMon 10/04ReturnWk2 •                                                                                                    | 4        | 4 Click Save.<br>Note: A pay code amount cannot be added to a row containing punches. You must insert a new row to add the pay code amount.                                                                                                    |                   |                          |                                           |  |
| Adding Pay Code Amounts to Multiple Time Cards |                                                                                                    |          |                                                                                                    |                   |                          |                                           |  |
| 1 2 2                                          | Select My Genies>Quickfind.<br>Select the specific set of employees from the Show dro<br>down list. Select the specific time period from the Time<br>Period drop-down list.                                                                                                    | p-       | Add Amount Pay Code AmoLet Amount (HILhh)      Effective Date 2/28/2 Transfer     ✓ Ste Comments →                                                                                                    | oave              | -                        |                                           |  |
| 3                                              | Select Amount>Add from the menu.                                                                                                    |          | OK Cancel Help                                                                                                    |                   |                          |                                           |  |
|                                                | Insered Schole Repris Availably OUICKFND Lad Rhineles 2009 Inser en D Inser Pend Inser en D Inser Pend Inser en D Inser en D Inser e |          | <ul> <li>Click OK.</li> <li>Select Genera changes.</li> <li>KRONOS KRONOS KRONOS</li></ul> |                   | Sults to view            | Nacod (See) Ing<br>(4) (2) (3) (4)<br>(4) |  |
| 4                                              | Enter information on the Add Amount dialog box.                                                                                                    |          | Bid Lober                                                                                                    | D                 | Primary Labor<br>Account |                                           |  |

| Approving A Time-Off Request                                                                                                    |                                                                                                    |  |  |  |  |  |  |  |
|----------------------------------------------------------------------------------------------------|----------------------------------------------------------------------------------------------------|--|--|--|--|--|--|--|
| Select General > Inbox > Messages – pending req<br>should appear                                                                                                    | quests <b>3</b> To process the request, select 'Scheduling' / Schedule Editor.<br>Change the 'show' window, if necessary, to a genie that                                                                                                    |  |  |  |  |  |  |  |
| 2 Highlight the selected request – click 'open'. The result of appear.                                                                                                    | request reflects only your employees.<br>Select request type at bottom of editor – Right-click on<br>employee request                                                                                                    |  |  |  |  |  |  |  |
| THIS DOES NOT APPROVE OR PROCESS THE                                                                                                    | Select approval level (Approved, Refused, Retracted)                                                                                                    |  |  |  |  |  |  |  |
| VICEOUTEUTEU     VICEOUTEUT     VICEOUTEUTUU     VICEOUTUUUUUUUUUUUUUUUUUUUUUUUUUUUUUUUUUUU                                                                                                    | Network (* March 1)     Network (* March 2)     Network (* March 2) <th cols<="" td=""></th> |  |  |  |  |  |  |  |
|                                                                                                    | Approved time will post on the appropriate day and the totals will change accordingly.                                                                                                    |  |  |  |  |  |  |  |
|                                                                                                    | 5 Click Save & Close.                                                                                                    |  |  |  |  |  |  |  |
| Approving Individual Timesarda                                                                                                    |                                                                                                    |  |  |  |  |  |  |  |
| 1 Access the Bay Baried Class Copie                                                                                                    |                                                                                                    |  |  |  |  |  |  |  |
| Access the <b>Fay Feriod Close</b> Genie.                                                                                                    | Business Practice:                                                                                                    |  |  |  |  |  |  |  |
| 2 Select the employee(s) you want to approve.                                                                                                    | Managers must complete timecard approvals by<br>Close of Business two days after the end of the pay<br>period.                                                                                                    |  |  |  |  |  |  |  |
| 3 Select Approvals > Approve.                                                                                                    |                                                                                                    |  |  |  |  |  |  |  |
|                                                                                                    |                                                                                                    |  |  |  |  |  |  |  |
| Approving Multiple Timecards                                                                                                    |                                                                                                    |  |  |  |  |  |  |  |
| 1 Access a Genie, such as the <b>Pay Period Close</b>                                                                                                    | Genie. 4 Select Approvals > Approve.                                                                                                    |  |  |  |  |  |  |  |
| 2 Select the specific set of employees from the <b>Sh</b><br>down list. Select the specific time period from the<br><b>Period</b> drop-down list.                                                                                                    | now drop- 5 Click Yes to confirm your approval.<br>e Time                                                                                                    |  |  |  |  |  |  |  |
| <ul> <li>3 Do you want to approve timecards for all employ specific employees?</li> <li>• To approve timecards for all employees in a G select Actions &gt; Select All</li> </ul>                                                                                                    | yees or<br>General tab, selecting Group Edit Results, and reviewing the<br>Approved edit information.                                                                                                    |  |  |  |  |  |  |  |
| <ul> <li>To approve timecards for specific employees,</li> <li>Ctrl key and select each employee.</li> </ul>                                                                                                    | , hold the <b>7</b> If the <b>Group Edit Results</b> indicate that some timecards are not approved, click the <b>Details</b> link and review the reasons why.                                                                                                    |  |  |  |  |  |  |  |
| PAY PERIOD CLOSE                                                                                                    | Show                                                                                                    |  |  |  |  |  |  |  |
| Last Refreshed: 12:20PM                                                                                                    | Time Per GROUP EDIT ERROR LOG                                                                                                    |  |  |  |  |  |  |  |
| Actions   Punch  Actions  Actions  Acti | Last Herreshed: 1003/2010 12:24PM                                                                                                    |  |  |  |  |  |  |  |
| Name 1 A Emp Mgr Approve                                                                                                    | Group Edit         Date         Time         User Name         Status         Results           Approved         Approved         10/03/2010         12:22PM         cfrost1         COMPLETED         Success: 4                                                                                                    |  |  |  |  |  |  |  |
| Briggs, Thomas Approval Approval Remove A                                                                                                    | Pallure: 1<br>Total: 5                                                                                                    |  |  |  |  |  |  |  |
| Carter, Rick                                                                                                    | Employee Name         Error Description           Frost, Carolyn         You cannot apply this action to yourself.                                                                                                    |  |  |  |  |  |  |  |
| Fisher, Tina                                                                                                    |                                                                                                    |  |  |  |  |  |  |  |
|                                                                                                    |                                                                                                    |  |  |  |  |  |  |  |